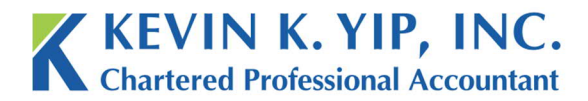

Unit 208 8678 Greenall Ave Burnaby BC Canada V5J 3M6 t 604.267.1220 f 604.267.1225 info@kyipcpa.com www.kyipcpa.com

## How to send e-Courier through link

In order to send and receive files securely, Kevin K. Yip, Inc. makes use of the e-Courier system. One of the ways which you can message us through e-Courier is through a link.

You can find links to e-Courier on both our website and in our email correspondence. The following instructions outline how to find, enter and send documents through these links.

Website Links

1. E-Courier links can be found on three areas on our website; the footer at the bottom of each page;

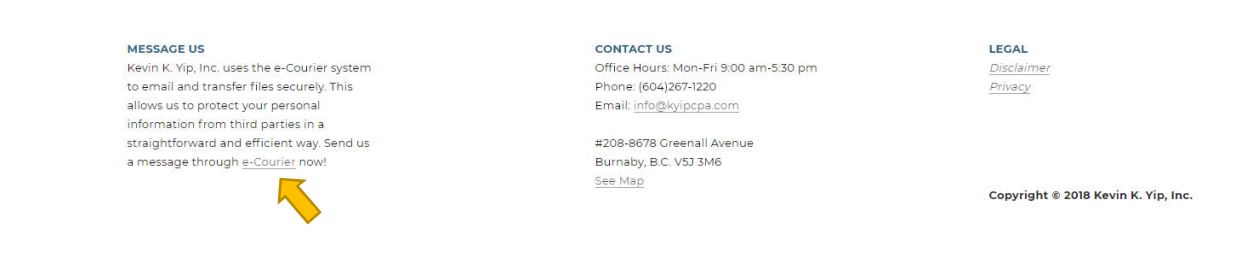

## 2. The contact line under each of our office personnel;

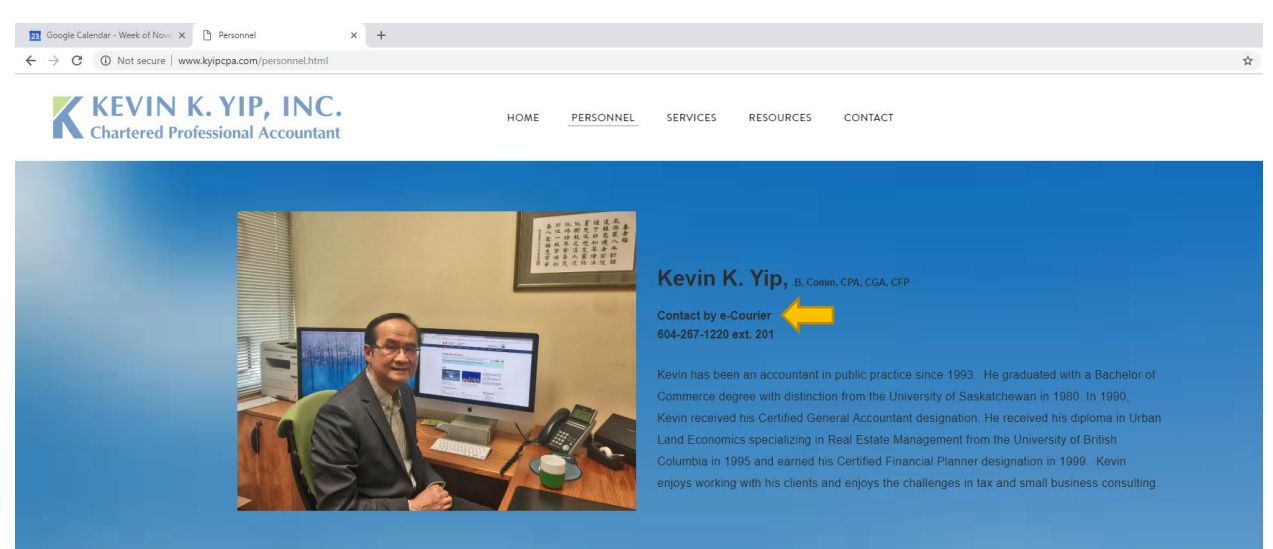

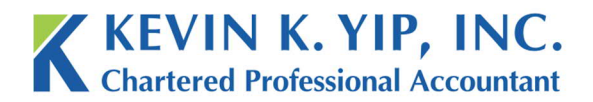

Unit 208 8678 Greenall Ave Burnaby BC Canada V5J 3M6 t 604.267.1220 f 604.267.1225 info@kyipcpa.com www.kyipcpa.com

3. And under our office information on the 'Contact' page.

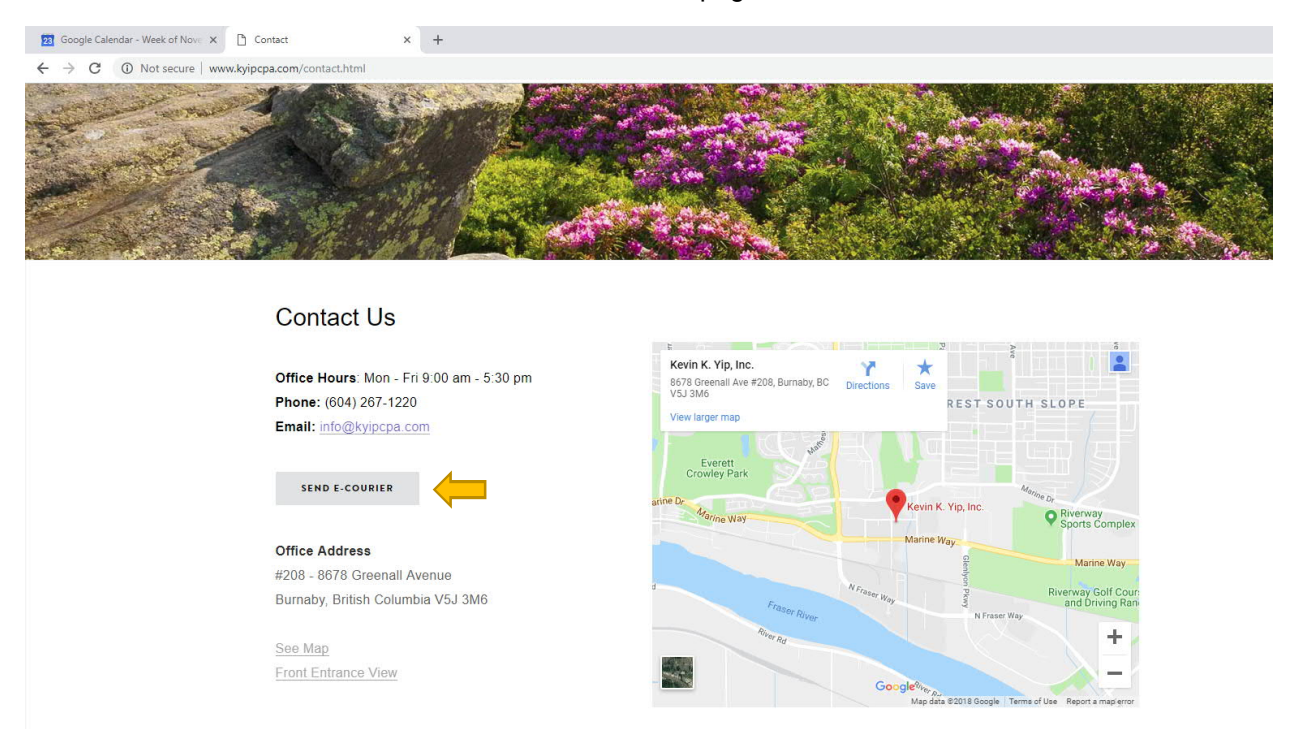

4. Clicking on any of these links will bring you into a new tab with an email like page. From this point onwards, you can treat e-Courier as a regular email address.

| 😰 Google Calendar - Week of Nove 🗙 📔 Contact | × 🔒 e-Courier.ca | x +                                                                                                    |
|----------------------------------------------|------------------|----------------------------------------------------------------------------------------------------|
| ← → C 🔒 https://e-courier.ca/aQ?tu=tz1u3     |                  | *                                                                                                    |
|                                              |                  | KEVIN K. YIP, INC.<br>Chartered Professional Accountant<br>Encrypted File and Message Delivery Service                                                                                                    |
|                                              |                  | Securely send field and/or a message to:<br>Nancy Wong<br>From:<br>Jour mmail address<br>Non-continuite 4-Pacaga description:<br>description or subject of the e-Package<br>Attach Files<br>Secure message<br>optional secure message<br>Send e-Package<br>Cancel |
|                                              |                  | powered by <b>PCOUNTERCO</b><br>Contact - Counter - 1.04.281.6321 186.510.4031<br>Counter - 1.04.281.6321 186.510.4031<br>Counter 2010 1999 Planese + 467 Planese - 2010                                                                                          |

5. Just add your email address, description, message and any files you wish to attach and press 'Send e-Package'. Your message is now complete and we will be responding to you shortly.

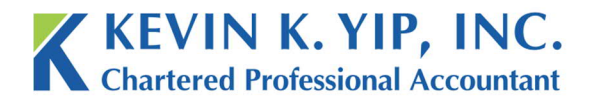

Unit 208 8678 Greenall Ave Burnaby BC Canada V5J 3M6

## Email Correspondence Link

1. Aside from the website, if you have received any prior regular email communication from us, you can find a link in the signature and use it to send a message.

| <b>₽</b> \$ ≥ ↑                                                                                                    | <b>5</b> ৫ ↑ ↓ ÷ Untitled - Message (HTML)                                                                                                    |                                                                                                    |                                                                                               |                                                                                 | <b>•</b>                                                                         | - <u></u>                                 |            |                        |
|----------------------------------------------------------------------------------------------------|----------------------------------------------------------------------------------------------------|----------------------------------------------------------------------------------------------------|-----------------------------------------------------------------------------------------------|---------------------------------------------------------------------------------|----------------------------------------------------------------------------------|-------------------------------------------|------------|------------------------|
| File Message                                                                                                    | Insert Options                                                                                                    | Format Text Rev                                                                                                    | iew Help Q                                                                                    | Tell me what you wa                                                             | int to do                                                                        | 1                                         | £.         | 11                     |
| Paste Cut<br>Copy<br>Cipboard                                                                                                    | ter <b>B I</b> <u>U</u> A                                                                                                    | <ul> <li>A* A*   := + :=</li> <li>+   = = =   :=</li> <li>Basic Text</li> </ul>                                               | Address Ch<br>Book Na<br>Sames                                                                | Attach Attach<br>File * Item *<br>Include                                       | Follow Up +<br>Signature<br>↓ Low Importan<br>Tags                               | ce<br>:e                                  |            | ٨                      |
| Send Subject                                                                                                    |                                                                                                    |                                                                                                    |                                                                                               |                                                                                 |                                                                                  |                                           |            |                        |
| Regards,<br>Nancy Wong, CPB<br>Kevin K. Yip, Inc.<br>Chartered Professi<br>#208 - 8678 Greent<br>Burnaby BC Cana<br>V5J 3M6<br>t: 604-267-1220<br>f: 604-267-1225<br>nluk@kvipcpa.com<br>www.kyipcpa.com<br>Click here to secu<br>This messao, untains j<br>you have receipt this n<br>representation that this r | onal Accountant<br>all Ave<br>da<br>rely send an encryp<br>privileged and confidential<br>nessage in error, please in<br>nessage is virus-free and | t <mark>ted file or message</mark><br>information intended only<br>imediately notify Kevin K -<br>provides no warranty or lia | for the addressee(s). If y<br>Yip, Inc. at <u>info@kyipcpa</u><br>bility for any loss that ma | u are not the intended a<br>com. Views in this mess<br>r arise from this messag | ddressee, you must not read, disse<br>age are those of the individual senc<br>e. | sminate, copy or ta<br>der. Kevin K. Yip, | ake any ac | tion on it. If<br>s no |

2. Simply press the link on the bottom of the signature, and a new page will open up, addressed to Nancy Wong from our office. This is the same page as before on the website.

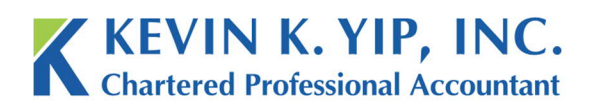

 Unit 208
 t 604.267.1220

 8678 Greenall Ave
 f 604.267.1225

 Burnaby BC
 inferrol

3. As before, from this point onwards, you can treat e-Courier as a regular email address.

| 🛐 Google Calendar - Week of Nov- 🗴 📋 Contact 🛛 🗴 🔒 e-Courier.ca | × +                                                                                                    |    |
|-----------------------------------------------------------------|----------------------------------------------------------------------------------------------------|----|
| ← → C A https://e-courier.ca/aQ?tu=tz1u3                        |                                                                                                    | \$ |
|                                                                 | KEVIN K. YIP, INC.<br>Chartered Professional Accountant<br>Encrypted File and Message Dailvery Service                                                                                                    |    |
|                                                                 | Security and file and a message for<br>Nervy Woog<br>Fore<br>Fore<br>Fore<br>Mac-conference = P-Package<br>description or subject of the e-Package<br>description or subject of the e-Package<br>description or subject of the e-Package<br>description or subject of the e-Package<br>description or subject of the e-Package<br>description or subject of the e-Package<br>description of subject of the e-Package<br>description of subject of the e-Package<br>description or subject of the e-Package<br>description of subject of the e-Package<br>description of the e-Package<br>description of the e-Package<br>description of the e-Pa |    |
|                                                                 | Send e-Package Cancel                                                                                                    |    |
|                                                                 |                                                                                                    |    |
|                                                                 |                                                                                                    |    |

powered by **COULTERCO** Contact e-Courier +1.604 251 -4631 +1.856 610.4631 Courier to 2005-2018 Soft Trust Inc. A1 (pass mean-red Terms of Senice Server Release s49.7 <u>Priceor Policy</u>